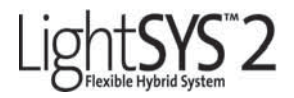

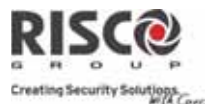

## **Quick User Guide**

Thank you for choosing LightSYS flexible hybrid system . This quick start guide describes the main user operating actions of the LightSYS. To view the full version of the user manual, please refer to our website *www.riscogroup.com*.

#### Register with RISCO Cloud (if enabled)

Registering with RISCO Cloud enables you to monitor and control your LightSYS2 system.

**Note:** Registration and connection of your system to www.riscocloud.com may depend on your engineer.

- 1. Go to www.riscocloud.com/register.
- 2. Enter your first name and last name.
- 3. Enter your email address as Login Name (required for 1st time activation).
- 4. Define password (minimum of 6 characters and at least one digit) and confirm.
- 5. Enter in the 15 digits Panel ID as it appears: on the postcard that arrived with the panel or supplied by the installer (also available in the keypad menu as described below).
- 6. Complete registration form and click **Register**.
- 7. To complete registration open the email message received on the email account you defined as Login Name.

#### Login to RISCO Cloud

- 1 . Go to www.riscocloud.com.
- 2 . Enter User Name and Password (same as supplied during the registration process).
- 3 . Enter Passcode/PIN (LightSYS User Code).
- 4 . Click Enter.

#### iRISCO - RISCO's Smartphone Application

Homeowners can now enjoy the iRISCO Smartphone app for smart and easy control of their LightSYS2 system from any location.

Download the iRISCO app from the Apple App store or Android Play Store (Search for "iRISCO").

#### Locating Panel ID in Keypad

- 1. From the main display press
- 2. Enter master code (default code 1234) followed by
- 3. Scroll to the option "View" and press
- Scroll to "Service Info" and press
- 5. Scroll to "Panel ID" and press I 5 digit Panel ID is now displayed.

# Flexible Hybrid System Interface:

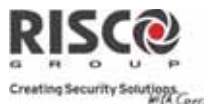

## LCD Keypad (432KP)

| Full Set                             | Code > D                                                                            |
|--------------------------------------|-------------------------------------------------------------------------------------|
| Part Set                             | Code > 📬                                                                            |
| System Unset and<br>Silence an Alarm | Code>                                                                               |
| Partition Full Set                   | Code > Partition No. >                                                              |
| Partition Part Set                   | Code > 💼 > Partition No. > 💼                                                        |
| Partition Unset                      | Code> Or Partition No. > Or                                                         |
| Duress Unset                         | Duress Code > 💽                                                                     |
| Panic Alarm                          | Pressing 🦾 🔊 simultaneously for 2 seconds                                           |
| Fire Alarm                           | Pressing 💽 simultaneously for 2 seconds                                             |
| Medical Alarm                        | Pressing 💿 simultaneously for 2 seconds                                             |
| Quick Zones Omit                     | Code > [7] [Zone No.]                                                               |
| Activate Output                      | 📼 [Code] 💽 [Activities] 💷 [Prgrm Output Num]                                        |
| Define Follow-Me                     | (Code] (Follow Me] (Define)                                                         |
| View Fault                           | (Code] (View] (Fault]                                                               |
| View Event Log                       | 📼 [Code] 💽 [Event Log] 💽                                                            |
| Keypad Chime On/Off                  | 📼 [Code] 💽 [Activities] 💽 [Keypad sound] 💽 [Chime]                                  |
| Edit User Code                       | 📼 [Code] 💽 [Codes/Tags] 💽 [Define]                                                  |
| Zone Testing (Walk Tes               | t) 💿 [Code] 💽 [Maintenance] 💽 [Walk Test] 💽 💽                                       |
| 2-way Slim keypad                    |                                                                                     |
| Operation                            | Quick High-Security Mode1                                                           |
| Set – System                         | (a) (code] <sup>2</sup>                                                             |
| Se<br>Full Set – Partition           | elect partitionSelect partition $[1/2/3]$ $1/2/3] >$ $\frown$ > [Code] <sup>2</sup> |
| 2                                    | LishtEVS2 Owide User Cride                                                          |

LightSYS2 Quick User Guide

| Lightsys 2                                                                                                    | Creating Security Solutions                                                                    |
|----------------------------------------------------------------------------------------------------|------------------------------------------------------------------------------------------------|
| Full     Image: Second symplectic condition       Unset     Image: Second symplectic condition       Image: Second symplectic condition     Image: Second symplectic condition | -                                                                                              |
| Partial Set – System <sup>3</sup>                                                                                                    | -                                                                                              |
| Partial Set - PartitionSelect partitionSelect partition $[1/2/3] >$ $[1/2/3] >$ $[1/2/3] >$ $[1/2/3] >$                                                                        | le                                                                                             |
| <b>Partition Unset</b> Select partition 1/2/3/4 and press followed by                                                                                                    | [Code]                                                                                         |
| Panic alarmPress $1 + 2$ simultaneously for 2 second                                                                                                    | s                                                                                              |
| Fire alarm     3 + 4 simultaneously for 2 second                                                                                                    | ls                                                                                             |
| <b>Emergency/Med alarm</b> Press <b>5</b> + <b>6</b> simultaneiously for 2 secon                                                                                               | ds                                                                                             |
| Status Request       Press       for 2 seconds to view LED       Press         display of system status (see Indicators below)       below       status                        | for 2 seconds<br>ed by code <sup>2</sup> to view<br>isplay of system<br>(see Indicators below) |
| Output Control         Press 1/2/3 for 2 seconds         Press 1 follower                                                                                                    | /2/3 for 2 seconds<br>d by code <sup>2</sup>                                                   |
| Wake up keypad Press                                                                                                    |                                                                                                |
| 2-way Remote Control keyfob                                                                                                    |                                                                                                |
| Operation Quick High Security Mode 1                                                                                                    |                                                                                                |
| Full Set   Image: Code]                                                                                                    |                                                                                                |
| Partial Set* (Code)                                                                                                    | 1 Series                                                                                       |
| Full Unset  Code]                                                                                                    | 0.15                                                                                           |
| System41?for 2 secondsStatusfor 2 secondsCode                                                                                                    | a                                                                                              |
| Output Control A/B/C seconds seconds                                                                                                    | 2/3 for 2<br>> [Code]                                                                          |
| Panic Alarm                                                                                                    | ds                                                                                             |
|                                                                                                    |                                                                                                |

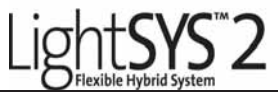

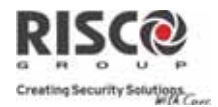

#### Notes:

- \*For Part setting with no entry delay, press and hold 🎒 for two seconds
- 1. Consult your engineer for the operations defined with a code.
- 2. The proximity tag can be used instead of code.
- 3. For Part Setting with no entry delay press for 2 seconds.
- 4. Light sensor is used to save battery by turning on/off the keypad backlight.
- 5. Needs to be defined by your engineer.

#### Smartphone

| Full Set – System                      | <b>A</b>         | RISCO                            |
|----------------------------------------|------------------|----------------------------------|
| Full Set – Partition                   | Partition 4 > >  |                                  |
| <b>Full Set – Group</b> (if supported) | Partition 4 3    | A Landard                        |
| Partial Set – System                   |                  | <u>a</u> <u>= 2</u> <u>=</u>     |
| Partial Set – Partition                | Partition 4 .) > |                                  |
| System Unset                           | [Code]           |                                  |
| Partition Unset                        | B PARTITION 0003 |                                  |
| Detector Omit<br>(On/Off toggle)       | Update           | los dels dens<br>los tens (CC) > |

| Web Application  |                   |                                         |                                                                                                    |
|------------------|-------------------|-----------------------------------------|----------------------------------------------------------------------------------------------------|
| SET/UNSET        |                   |                                         | 0- 4- 5-                                                                                                    |
| Full Set         | All Partitions    | or PARTITION x > Full Set               | and the second second s |
| Full Set – Group | [Group L          | etter] > Full Set                       | Name of Concession, Name of Street, or other                                                                                                    |
| (if suppored)    | Or PART           | <pre>FITION x &gt; [Group Letter]</pre> |                                                                                                    |
| Part Set         | All Partitions or | PARTITION x > Partial Set               | -                                                                                                    |
| Unset            |                   | All Partitions or PARTITION x           | > [Code] > UNSET                                                                                                    |
| SETTINGS         |                   |                                         |                                                                                                    |
| System user and  | codes             | Edit, Delete and ADD N                  | IEW USERs                                                                                                    |
| Web interface us | sers and codes    | EDIT user fields and a                  | ccess credentials                                                                                                    |
| Change Passwor   | rd                | Enter Old/New/Confirm > SE1             | NEW PASSWORD                                                                                                    |

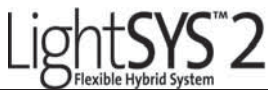

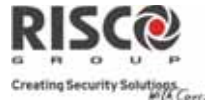

| Quick Zone Omit                                                                                                    |                                   | Select ZONE xx > Omit > Update                                                                                           |                                                |                                                                                                    |
|----------------------------------------------------------------------------------------------------|-----------------------------------|----------------------------------------------------------------------------------------------------|------------------------------------------------|----------------------------------------------------------------------------------------------------|
| Change Appearance                                                                                                    |                                   | Select Color Scheme                                                                                                    |                                                |                                                                                                    |
| Alerts/Add New Cor                                                                                                    | ntact                             | Enter Name, Email/Mobile phone #.<br>Select Alert Language, Partition association,<br>and toggle Set/Unset Email and SMS |                                                |                                                                                                    |
| Time Zone                                                                                                    |                                   | Select system TIME ZONE                                                                                                  |                                                |                                                                                                    |
| HISTORY                                                                                                    |                                   |                                                                                                    |                                                |                                                                                                    |
| Review activity log a                                                                                                    | and export                        |                                                                                                    |                                                |                                                                                                    |
| AUTOMATION                                                                                                    |                                   |                                                                                                    |                                                |                                                                                                    |
| Programmable Outp                                                                                                    | outs                              | Toggle ON                                                                                                    | I/OFF > U                                      | odate                                                                                                    |
| Indicators:                                                                                                    |                                   |                                                                                                    |                                                |                                                                                                    |
| LCD and Touchscre                                                                                                    | en Keypa                          | ds                                                                                                    |                                                |                                                                                                    |
| (Power):<br>On: Power OK, No fa<br>Off: No power<br>Rapid Flash: System                                                                                 | aults                             | Get) / REI<br>On: System s<br>(Full or F<br>Off: System S<br>Slow Flash:<br>is in Exit Del                               | D LED<br>set<br>Part)<br>unset<br>System<br>av | (PartSet/Omit):<br>On: System part setting/omit<br>zones in the system<br>Off: No omitted zones                                                                                                    |
| <ul> <li>✓ (Ready):</li> <li>On: Ready to set</li> <li>Off: Not ready to set</li> <li>Slow Flash: Ready to set</li> <li>open Exit/Entry zone</li> </ul> | t<br>to set with<br>e             | Rapid Flash: Alarm<br>(Tamper) :<br>On: Tamper alarm<br>Off: No tamper alarm                                             |                                                | <ul> <li>(Fire):</li> <li>On: Fire alarm</li> <li>Off: No fire alarm</li> <li>Flash: Fire fault</li> <li>(Proximity) [Touchscreen only]</li> <li>Flashing: Indicates keypad has a proximity reader</li> </ul> |
| 2-way Slim Keypa                                                                                                    | d                                 | _                                                                                                    |                                                |                                                                                                    |
| Blue Red Green                                                                                                    | <u>LED India</u><br>Color<br>Blue | <b>state</b><br>State<br>Blink                                                                                           | <b>Status</b><br>During                        | communication with the panel                                                                                                    |
|                                                                                                    | Red                               | On                                                                                                    | System                                         | fully or partially set                                                                                                    |

Slow flash

Rapid flash

Blink

Toggle

Green

Green/Red

During exit delay

the system is unset\*

Fault indication in the system while

Waiting for code to be entered

During alarm

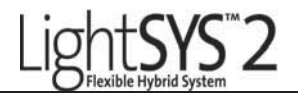

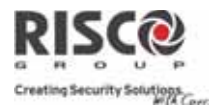

#### 2-way Keyfob

| Operation    | (Send command)* | (Receive Status) |
|--------------|-----------------|------------------|
| Full Setting | Green           | Red              |
| Part Set     | Green           | Orange           |
| Unset        | Green           | Green            |
| Alarm        | Green           | Flash LED        |
|              |                 |                  |

\* If the LED changes to orange, it indicates a low battery condition.

## Edit User Code

- 1. From the main display press
- 2. Enter master code (default code 1234) followed by 💷.
- 3. Scroll to the option Codes/Tags > .
- Scroll to Define and press .
- 5. Select a user and press
- 6. Select Edit Code and press
- 7. Enter the new code followed by
- 8. To edit user label scroll to Edit Label and enter label.
- 9. Repeat the above steps for additional codes.

## **Assign Proximity Tag**

- 1. Follow steps 1-5 of the Edit User Code above.
- Select (Re)Write tag and press
- 3. Within 10 seconds, approach the proximity tag to the keypad.

## Setting and Changing System Time and Date

- 1. Press 🖤 and enter grand master code followed by 💷.
- Using the arrow keys, scroll to the option Clock and press
- The display will show Time & Date. Press
- Enter the correct time in 24-hour format and date. For entering the date use the 
   i the keys to move the cursor and the 
   i keys to toggle among the choices.
- 5. Press 💷 to save your settings.

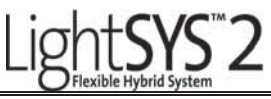

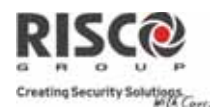

## SMS Control Commands via GSM

Controlling the System through SMS (Note: Available only if your LighSYS is equipped with the GSM module) SMS Structure: [User Code][*Command*] Omit zone: [Code] *B* [Zone

Full set: [Code] AUnHome Set: [Code] HAdGroup Set: [Code] [G] [Select GroupDaA/B/C/D])NFull Unset: [Code] DGaPartition Set: [Code] A [Partition No.]GaPartition Unset: [Code] D [Partition No.]Ch

Omit zone: [Code] *B* [Zone number] Unomit zone: [Code] *UB* [Zone number] Activate Output: [Code] *POON* [PO No.] Deactivate Output: [Code] *POOFF* [PO No.] Get system status: [Code] *ST* Get SIM credit level: [Code] *CR* 

Change FM number: [Code] FMPHONE [FM serial number] NEW [New Phone No.)

#### **Examples:**

To set the system send SMS: 1234A

To set partition 1 and 2 send SMS: 1234A12

To unset partition 1 send SMS: 1234D1

#### Notes:

1. Command words are not case sensitive (they can contain both capital, small or mixed lettering).

2. A separator between command words is not required, although it is accepted.

3. Default grand master code is 1234.

4. Add **RP** at the end of your SMS in order to receive a reply SMS from the LightSYS acknowledging that your command has been successfully performed.

Example: To set system and receive a reply acknowledging that the action was performed send SMS: 1234ARP

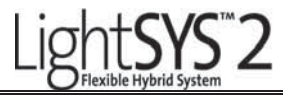

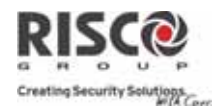

### **Telephone Control Commands**

Remark: Available only if your LightSYS is equipped with a voice module.

### **Receiving a call:**

- 1. Pick up the phone.
- 2. Say "Hello" press [#]. You will hear an event announcement message.
- 3. Choose an option from the **Acknowledgment menu**.

## Calling the System:

- Dial the number of the premises.
  - If an answering machine is present at the premises: Let the line ring once, hang up and call again.
  - If an answering machine is not in use at the premises: Wait until the system picks up. You will hear a continuous tone.
- 2.After the tones, enter the 2-digit remote access code.
- 3.Enter your user code followed by [#].
- 4.Choose your option from the **Operations menu**.

## Acknowledgment menu

Acknowledge message: [1] Acknowledge and stop all dialing: [2] [User code] [#] Access Operations menu: [3] [User code] [#] Listen and Talk: [6] [3] [User code] Repeat the event message: [#] Repeat the Acknowledgment menu: [\*]

## **Operations Menu:**

Arming all Partitions: [1] [1] Arming by Partition: [1] [9] [Partition no.] Unsetting all Partitions: [2] [2] Unsetting by Partition: [2] [9] [Partition no.] Changing Zone Omit: [3] [Zone no.] [#] [9] Operating Programmable Outputs: [4] [PO no.] Changing FM Numbers: [5] [FM no.] [#] [2] [New phone no.]: [#] [1] Listen in:[6] [1] Talk:[6] [2] Listen and Talk :[6] [3] Record Messages : [7] Exiting the System: [0] Repeat the Menu: [#]

Return to previous menu: [\*]